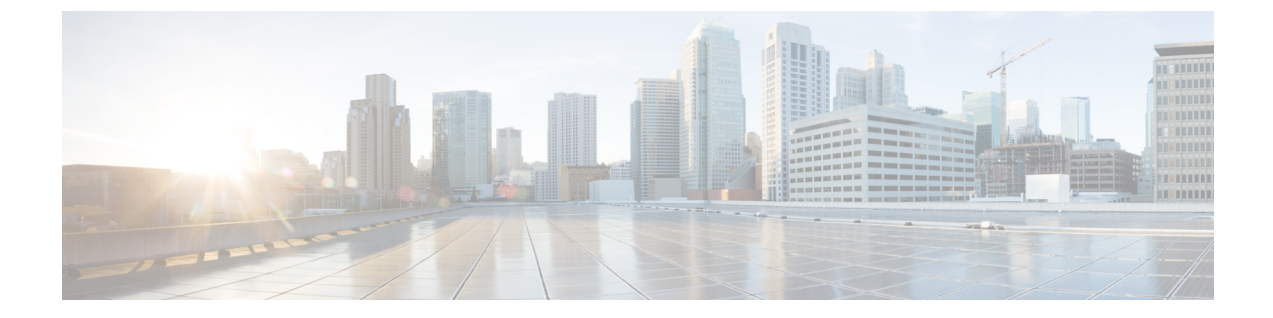

# VXLAN BGP EVPN ファブリックのマルチサ イトドメイン

- VXLAN BGP EVPN ファブリックのマルチサイト ドメイン, on page 1
- MSD およびメンバーファブリックのプロセスフロー (3 ページ)
- MSD ファブリックの作成とメンバーファブリックの関連付け (6ページ)
- MSD ファブリックでのネットワークと VRF の作成と展開 (12ページ)
- スタンドアロンファブリック(既存のネットワークと VRF を使用)を MSD ファブリックに移動する, on page 14
- ・マルチサイト展開での CloudSec のサポート (15ページ)

## VXLAN BGP EVPN ファブリックのマルチサイト ドメイン

マルチサイトドメイン (MSD) は、複数のメンバーファブリックを管理するために作成され るマルチファブリック コンテナです。MSD は、メンバーファブリック間で共有されるオー バーレイ ネットワークと VRF を定義するための単一の制御ポイントです。ファブリック (マ ルチファブリック オーバーレイ ネットワーク ドメインの一部として指定されている)をメン バーファブリックとして MSD の下に移動すると、メンバーファブリックは、MSD レベルで 作成されたネットワークと VRFを共有します。このようにして、一度にさまざまなファブリッ クのネットワークと VRFを、一貫した仕方でプロビジョニングできます。複数のファブリッ クプロビジョニングに関連する時間と複雑さが大幅に削減されます。

サーバー ネットワークと VRF はメンバー ファブリック全体で(1 つの拡張ネットワークとして)共有されるため、新しいネットワークと VRF のプロビジョニング機能は MSD ファブリック レベルで提供されます。新しいネットワークと VRF の作成は、MSD に対してのみ許可されます。すべてのメンバーファブリックは、MSD 用に作成された新しいネットワークと VRF を継承します。

MSD ファブリックのトポロジビューには、すべてのメンバーファブリックと、それらが互い にどのように接続されているかが、1つのビューとして表示されます。各メンバーファブリッ クの展開画面に個別にアクセスして展開する代わりに、単一のトポロジ展開画面から、メン バーファブリックにオーバーレイネットワーク(および VRF)を展開できます。

### Ŋ

- **Note** Cisco NDFC の VXLAN OAM 機能は、単一のファブリックまたはサイトでのみサポー トされます。
  - •BGW vPC のペアリングを解除した後、メンバーファブリックで構成の再計算と構成 の展開を実行し、続いて MSD ファブリックの構成の再計算と構成の展開を実行しま す。

ファブリック固有の用語:

- ・スタンドアロンファブリック: MSDの一部ではないファブリックは、MSDの観点からス タンドアロンファブリックと呼ばれます。MSDの概念が登場する前は、すべてのファブ リックはスタンドアロンと見なされていましたが、現在は、2つ以上のファブリックを相 互に接続できます。
- ・メンバーファブリック: MSD の一部であるファブリックは、メンバーファブリックまた はメンバーと呼ばれます。最初にスタンドアロンファブリック(タイプ Easy\_Fabric)を 作成してから、それを MSD 内へ移動してメンバーファブリックにします。

スタンドアロンファブリックが MSD に追加されると、次のアクションが実行されます。

- スタンドアロンファブリックの関連属性とネットワークおよびVRF 定義が、MSD でも同様にチェックされます。競合がある場合、MSD へのスタンドアロンファブリックの追加は失敗します。競合がない場合、スタンドアロンファブリックはMSD のメンバーファブリックになります。競合がある場合、競合の詳細が MSD ファブリックの保留中のエラーログに記録されます。競合を解決してから、スタンドアロンファブリックを MSD に再度追加してみることができます。
- MSDに存在していなかったスタンドアロンファブリックからのすべてのVRFおよびネットワークの定義は、MSDにコピーされ、他の既存の各メンバーファブリックに継承されます。
- MSD からの VRF とネットワーク(およびその定義、つまりスタンドアロンファブリック には存在していなかった MSD の VRF、L2 および L3 VNI パラメータなど)は、メンバー になったばかりのスタンドアロン ファブリックに継承されます。

#### ファブリックとスイッチのインスタンス変数

MSD はネットワークおよび VRF 値のグローバル範囲をプロビジョニングしますが、ファブ リック固有のパラメータや、スイッチ固有のパラメータもあります。そのようなパラメータ は、ファブリック インスタンス変数およびスイッチ インスタンス変数と呼ばれます。

ファブリック インスタンスの値は、[VRFs and Networks] ウィンドウからのファブリック コン テキストでのみ編集または更新できます。適切なファブリックをダブルクリックして**ファブ** リックの概要を表示し、[ネットワーク(Networks)] または[VRF] タブを選択します。ファブ リック インスタンス変数の例には、BGP ASN、ネットワークごとのマルチキャスト グループ またはVRF などがあります。マルチキャストグループアドレスの編集方法については、MSD ファブリックでのネットワークの作成, on page 13を参照してください。

スイッチインスタンスの値は、スイッチにネットワークを展開するときに編集できます。例としては、VLAN ID があります。

# MSD およびメンバー ファブリックのプロセス フロー

MSDには複数のサイトがあります(したがって、MSDの下に複数のメンバーファブリックが あります)。MSD用にVRFとネットワークが作成され、メンバーファブリックに継承されま す。たとえば、VRF-50000(および ID 50000のL3 ネットワーク)と、ID 30000 および 30001 のL2 ネットワークが、MSD に対して一度に作成されます。

MSD とメンバー ファブリックの作成、および MSD からメンバー ファブリックへの継承プロ セスの概要フロー チャート:

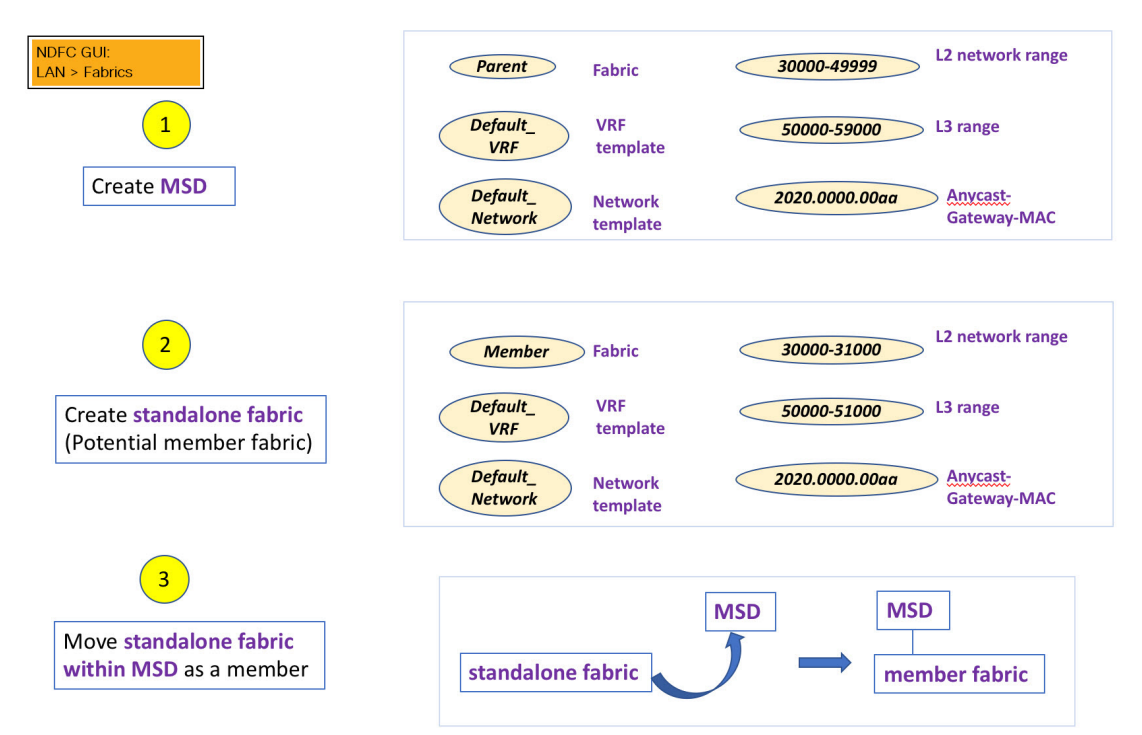

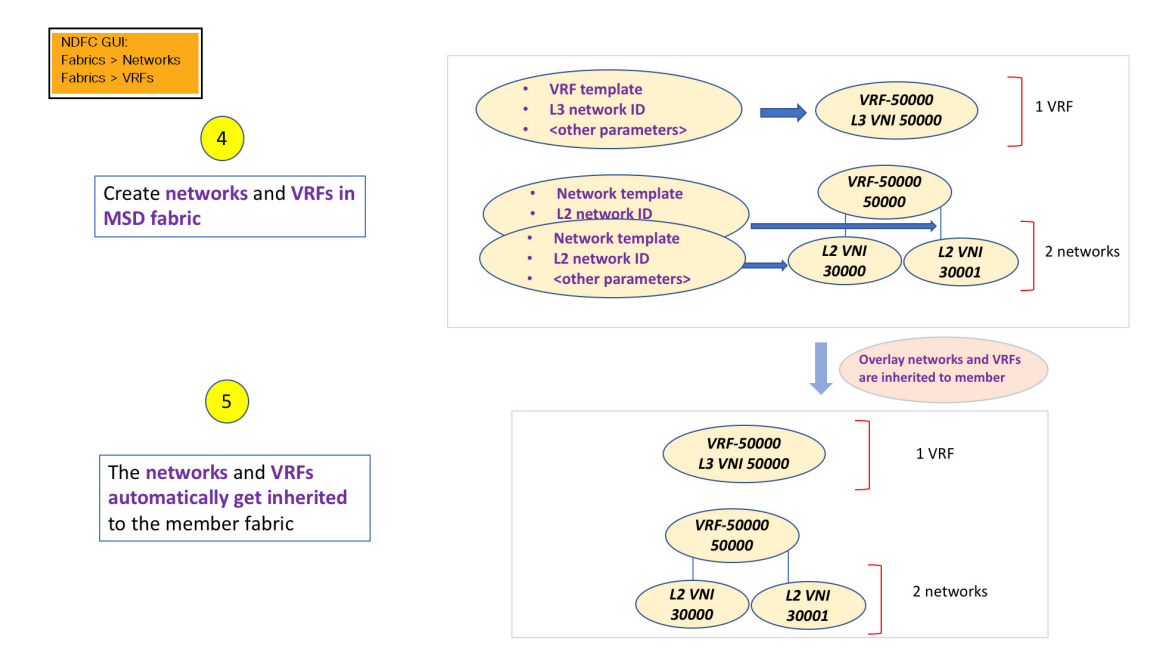

サンプルフローでは、MSDから1つのメンバーへの継承について説明しました。MSDには複数のサイトがあります(したがって、MSDの下に複数のメンバーファブリックがあります)。 MSD から複数のメンバーへのサンプル フロー:

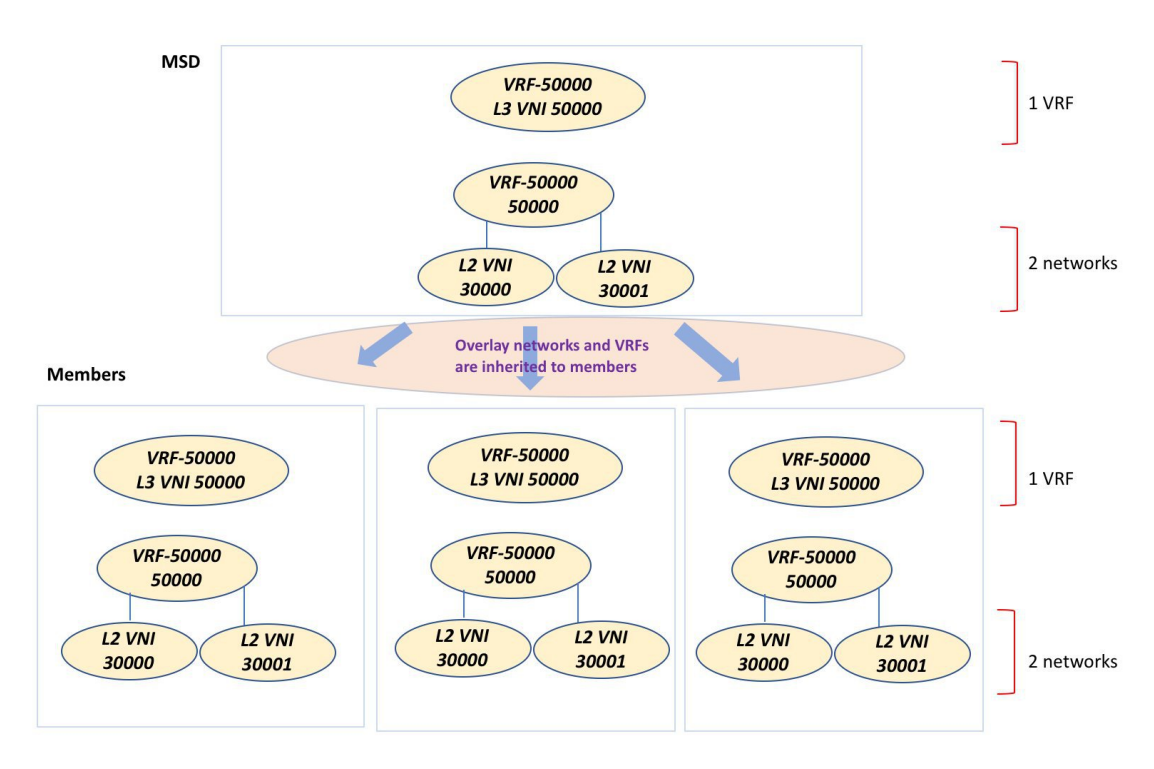

この例では、VRF-50000(および ID 50000 の L3 ネットワーク)と、ID 30000 および 30001 の L2 ネットワークが、一度に作成されます。図に示すように、ネットワークと VRF はメンバー ファブリック スイッチに順次展開されます。

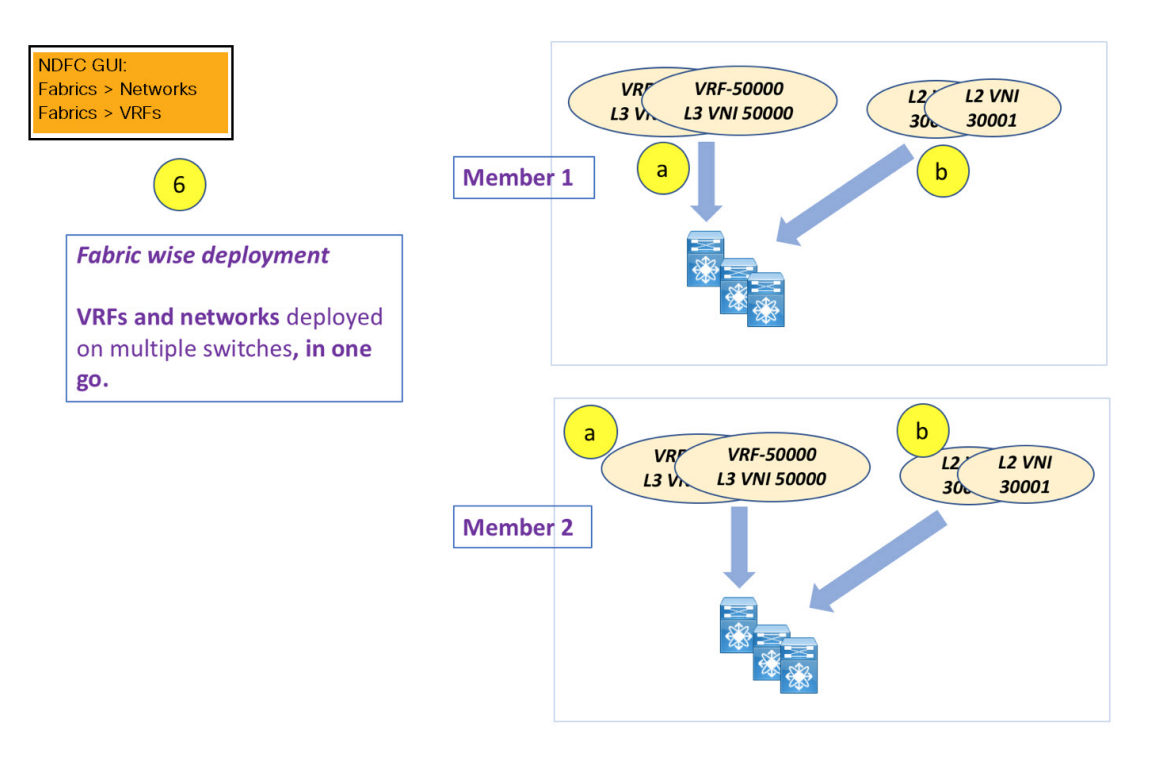

単一の MSD 展開画面からオーバーレイ ネットワークをプロビジョニングできます。

 (注) 既存のネットワークと VRF を持つスタンドアロンファブリックを MSD に移行すると、 NDFC は適切な検証を行います。これについては、次のセクションで詳しく説明します。

ドキュメントの今後のセクションでは、以下について説明します。

- •MSD ファブリックの作成。
- (潜在的なメンバーとしての)スタンドアロンファブリックの作成と、メンバーとしての MSDの下でのその移行。
- •MSD でのネットワークと VRF の作成、およびメンバー ファブリックへの継承。
- MSD およびメンバー ファブリック トポロジ ビューからのネットワークと VRF の展開。
- •ファブリック移行のその他のシナリオ:
  - ・既存のネットワークおよび VRF を持つスタンドアロン ファブリックの MSD ファブ リックへの移行。
  - ・ある MSD のメンバーファブリックの、別の MSD への移行。

# MSD ファブリックの作成とメンバーファブリックの関連 付け

このプロセスは、次の2つのステップで説明されます。

- 1. MSD ファブリックを作成します。
- **2.** 新しいスタンドアロンファブリックを作成し、メンバーファブリックとして MSD ファブ リックの下に移動します。

#### MSD ファブリックの作成

1. [アクション(Actions)]ドロップダウンリストから、[ファブリックの作成(Create Fabric)] を選択します。

[ファブリックの作成(Create Fabric)] ウィンドウが表示されます。

2. ファブリックの一意の名前を入力します。

[テンプレートを選択(Choose Template)]をクリックして、ファブリックのテンプレート を選択します。

使用可能なすべてのファブリックテンプレートのリストが表示されます。

3. ファブリックテンプレートの使用可能なリストから、MSD\_Fabric テンプレートを選択し ます。

[選択 (Select)]をクリックします。

ファブリックを作成するために必要なフィールド値を入力します。

画面のタブとそのフィールドについては、以降のポイントで説明します。オーバーレイお よびアンダーレイ ネットワーク パラメータは、これらのタブに含まれています。

 [一般パラメータ (General Parameters)]タブでは、すべてのフィールドにデータが自動 入力されます。フィールドは、レイヤ2およびレイヤ3VXLANセグメント識別子の範囲、 デフォルトのネットワークおよび VRF テンプレート、およびエニーキャスト ゲートウェ イの MAC アドレスで構成されます。必要に応じて、以下のフィールドを更新します。

[レイヤ 2 VXLAN VNI 範囲(Layer 2 VXLAN VNI Range)]: レイヤ 2 VXLAN セグメン トの ID の範囲。

[レイヤ 3 VXLAN VNI 範囲(Layer 3 VXLAN VNI Range)]: レイヤ 3 VXLAN セグメン トの ID の範囲。

**[VRF テンプレート (VRF Template)]**: デフォルトの VRF テンプレート。

[ネットワーク テンプレート (Network Template)]: デフォルトのネットワーク テンプ レート。 **[VRF 拡張テンプレート (VRF Extension Template)]**: デフォルトの VRF 拡張テンプレート。

[**ネットワーク拡張テンプレート**(Network Extension Template)]: デフォルトのネット ワーク拡張テンプレート。

[Anycast-Gateway-MAC]: エニーキャスト ゲートウェイ MAC アドレス。

**[マルチサイト ルーティング ループバック ID**(Multisite Routing Loopback Id)]: マルチ サイト ルーティング ループバック ID は、このフィールドに入力されます。

[Tor 自動展開フラグ(ToR Auto-deploy Flag)]: このチェックボックスをオンにする音、 MSD ファブリックで[再計算と展開(Recalculate and Deploy)]をクリックしたときに、 Easy ファブリックのネットワークと VRF を外部ファブリックの ToR スイッチに自動展開 できます。

5. [DCI] タブをクリックします。

該当するフィールドは次のとおりです。

[Multi-Site Overlay IFC Deploy Method (マルチサイト オーバーレイ IFC 展開方法)]: データセンターを BGW 経由、手動、バックツーバック、またはルート サーバー経由で接 続する方法を選択します。

[マルチサイト ルート サーバー リスト (Multi-Site Route Server List)]: ルート サーバー のIP アドレスを指定します。複数を指定する場合は、IP アドレスをコンマで区切ります。

[マルチサイトルートサーバーBGPASNリスト(Multi-Site Route Server BGPASN List)]: ルートサーバーのBGPAS番号を指定します。複数のルートサーバーを指定する場合は、 AS番号をコンマで区切ります。

[マルチサイトアンダーレイ IFC 自動展開フラグ(Multi-Site Underlay IFC Auto Deployment Flag)]: チェック ボックスをオンにして、自動構成を有効にします。手動構成の場合、 チェックボックスをオフにします。

[復元時間の遅延(Delay Restore Time)]: マルチサイトアンダーレイおよびオーバーレイ コントロールプレーンのコンバージェンス時間を指定します。最小値は 30 秒で、最大値 は 1000 秒です。

[マルチサイト (Multi-Site CloudSec)]:ボーダー ゲートウェイで CloudSec 構成を有効に します。このフィールドを有効にすると、CloudSec の残りの3つのフィールドが編集可能 になります。詳細については、マルチサイト展開での CloudSec のサポート (15ページ) を参照してください。

[マルチサイト eBGP パスワードを有効にする(Enable Multi-Site eBGP Password)]: マル チサイト アンダーレイ/オーバーレイ IFC の eBGP パスワードを有効にします。

**[eBGP パスワード(eBGP Password)]**: 暗号化された eBGP パスワードの 16 進文字列を 指定します。

[eBGP 認証キー暗号化タイプ (eBGP Authentication Key Encryption Type)]: BGP キー 暗号化タイプを指定します。3DES の場合は 3、Cisco の場合は 7 です。

6. [リソース (Resources)]タブをクリックします。

[マルチサイト ルーティング ループバック IP 範囲 (MultiSite Routing Loopback IP Range)]: EVPN マルチサイト機能に使用されるマルチサイト ループバック IP アドレス 範囲を指定します。

各メンバー サイトには、オーバーレイ ネットワークの到達可能性のためにマルチサイト ルーティング ループバック IP アドレスが割り当てられている必要があるため、この範囲 から各メンバーファブリックに一意のループバック IP アドレスが割り当てられます。ファ ブリックごとのループバック IP アドレスは、特定のメンバー ファブリック内のすべての BGW に割り当てられます。

[DCI サブネット IP 範囲 (DCI Subnet IP Range)]および [サブネット ターゲット マスク (Subnet Target Mask)]: データ センター インターコネクト (DCI) サブネットの IP ア ドレスとマスクを指定します。

7. [構成のバックアップ (Configuration Backup)]タブをクリックします。

[スケジュール済みファブリック バックアップ(Scheduled Fabric Backup)]:毎日のバッ クアップを有効にします。このバックアップは、構成のコンプライアンスによって追跡さ れないファブリック デバイスの実行構成の変更を追跡します。

[スケジュール済みの時間(Scheduled Time)]:スケジュールされたバックアップ時間を24 時間形式で指定します。[スケジュール済みファブリック バックアップ(Scheduled Fabric Backup)]チェックボックスをオンにすると、このフィールドが有効になります。

両方のチェックボックスをオンにして、両方のバックアップ プロセスを有効にします。

[保存(Save)]をクリックすると、バックアッププロセスが開始されます。

**8.** [保存 (Save)] をクリックします。

画面の右下に、新しい MSD ファブリックが作成されたことを示すメッセージが短時間表示されます。ファブリック作成後、ファブリックのページが表示されます。テーブルには、ファブリック名として [MSD-Fabric] が表示されます。

新しい MSD が作成されると、新しく作成された MSD ファブリック インスタンスが [ファ ブリック (Fabrics)]テーブルに表示されます。

MSDファブリックは、[Multi-Fabric Domain]として[ファブリックタイプ(Fabric Type)] フィールドに表示されます。メンバーファブリック名がブランチとして含まれています。 メンバーファブリックが作成されていない場合は、スタンドアロンファブリックとして 表示されます。

MSD ファブリックを作成し、メンバーファブリックをその下に移動する手順は次のとおりです。

- 1. MSD ファブリックを作成します。
- 2. 新しいスタンドアロンファブリックを作成し、メンバーファブリックとして MSD ファブ リックの下に移動します。

ステップ1が完了しました。ステップ2については、次のセクションで説明します。

#### 新しいファブリックを作成し、メンバーとして MSD ファブリックの下に移動する

新しいファブリックは、スタンドアロンファブリックとして作成されます。新しいファブリッ クを作成したら、メンバーとして MSD の下に移動できます。ベスト プラクティスとして、 (MSD の) メンバー ファブリックにする予定の新しいファブリックを作成するときは、ネッ トワークと VRF をファブリックに追加しないでください。ファブリックを MSD の下に移動し てから、MSD のネットワークと VRF を追加します。そうすれば、メンバーと MSD ファブリッ ク ネットワークおよび VRF パラメータ間の検証(または競合解決)の必要がなくなります。

新しいファブリックの作成については、Easy ファブリックの作成プロセスで説明されていま す。MSD ドキュメントでは、ファブリックの移動について説明されています。ただし、スタ ンドアロン(メンバーとなる可能性のある)ファブリックについては、いくつかの指針があり ます。

[リソース (Resource)] タブの値は自動的に生成されます。新しいネットワークおよび VRF の作成に割り当てられる VXLAN VNI ID 範囲(L2 セグメント ID 範囲および L3 パーティショ ン ID 範囲フィールド内)は、MSD ファブリック セグメント ID 範囲からの値です。VXLAN VNI 範囲、または VRF およびネットワーク VLAN 範囲を更新する場合は、次のことを確認し ます。

- ・値の範囲を更新する場合は、他の範囲と重複しないようにしてください。
- 一度に更新できる値の範囲は1つだけです。複数の値の範囲を更新する場合は、別のインスタンスで実行します。たとえば、L2とL3の範囲を更新する場合は、次の手順を実行する必要があります。
  - 1. L2 範囲を更新し、[保存 (Save)]をクリックします。
  - 2. [ファブリックの編集(Edit Fabric)]オプションをもう一度クリックし、L3範囲を更新して[保存(Save)]をクリックします。

[エニーキャストゲートウェイ MAC (Anycast Gateway MAC)]、[ネットワークテンプレート (Network Template)]、および[VRF テンプレート (VRF Template)]フィールドの値が MSD ファブリックと同じであることを確認します。それ以外の場合、MSDへのメンバーファブリッ クの移動は失敗します。

その他の指針:

- ・メンバーファブリックにはサイトIDが設定されている必要があり、サイトIDはメンバー 間で一意である必要があります。
- •BGP AS 番号は、メンバーファブリックに対して一意である必要があります。
- ・loopback0のアンダーレイサブネット範囲は一意である必要があります。
- ・loopback1のアンダーレイサブネット範囲は一意である必要があります。

[保存(Save)]をクリックすると、ファブリックが作成されたことを示すメモが画面の右下に 表示されます。ファブリックが作成されると、ファブリックのページが表示されます。ファブ リックのリストにファブリック名が表示されます。

#### MSD-Parent-Fabric の下での Member1 ファブリックの移動

MSD ファブリックの概要に移動して、その下のメンバーファブリックを関連付ける必要があります。

- 1. MSD ファブリック名をダブルクリックして [ファブリックの概要(Fabric Overview)] 画 面を表示します。
- 2. [子ファブリック(Child Fabrics)]で、[アクション(Actions)]>[ファブリックを MSD に移動(Move Fabric into MSD)]をクリックします。

[ファブリックの概要(Fabric Overview)]>[アクション(Action)]>[子ファブリックの 追加(Add Child Fabrics)]をクリックして、メンバーファブリックを MSD に追加するこ ともできます。

MSD の一部ではない子ファブリックのリストが表示されます。他の MSD コンテナファブ リックのメンバー ファブリックは、ここには表示されません。

- 3. Memberl ファブリックを MSD ファブリックに関連付けるため、Memberl ファブリックを 選択して [選択(Select)] をクリックします。
- 4. ファブリックを選択し、[選択 (Select)]をクリックします。

*Member1*がMSDファブリックに追加され、ファブリックリストテーブルの[子ファブリック (Child Fabrics)]に表示されることがわかります。

#### MSD ファブリックのトポロジビューの指針

[トポロジ(Topology)] タブには、構成された MSD ファブリックとその子ファブリックが表示されます。

 「MSD ファブリックトポロジビュー (MSD fabric topology view)]: MSD ファブリックと そのメンバー ファブリックが表示されます。境界は、各メンバー ファブリックを定義し ます。ファブリックのすべてのファブリック デバイスは、境界に限定されます。

メンバーファブリックをダブルクリックして、さらに要素を表示します。

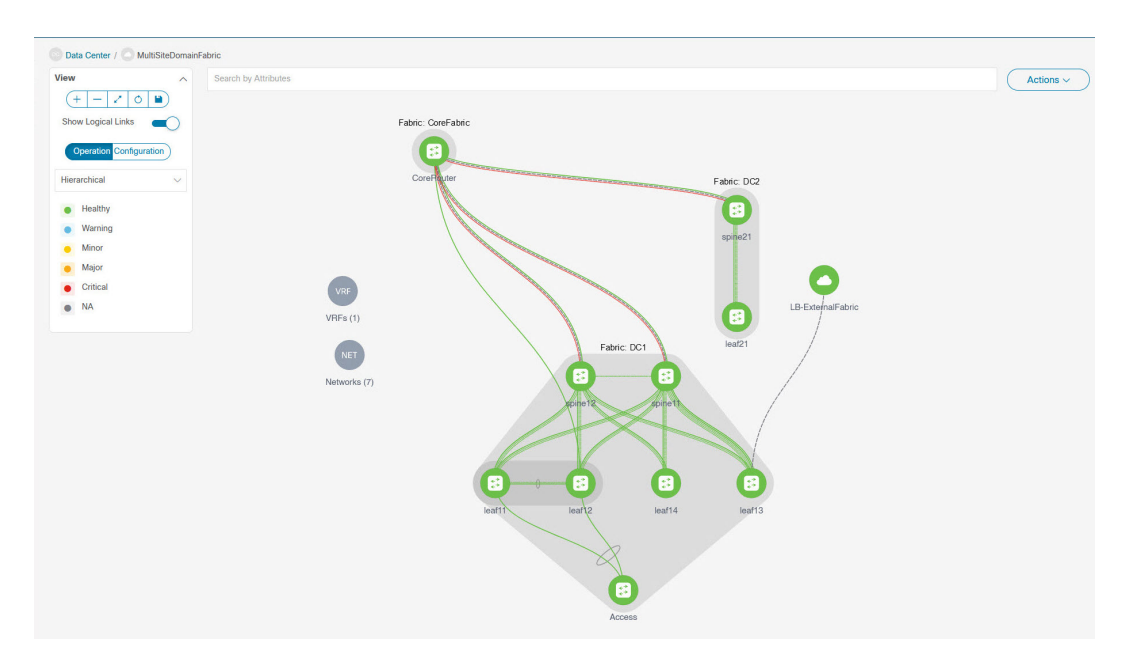

•[メンバーファブリックトポロジビュー (Member fabric topology view)]:メンバーファ ブリックとそのスイッチが表示されます。また、接続されている外部ファブリックが表示 されます。

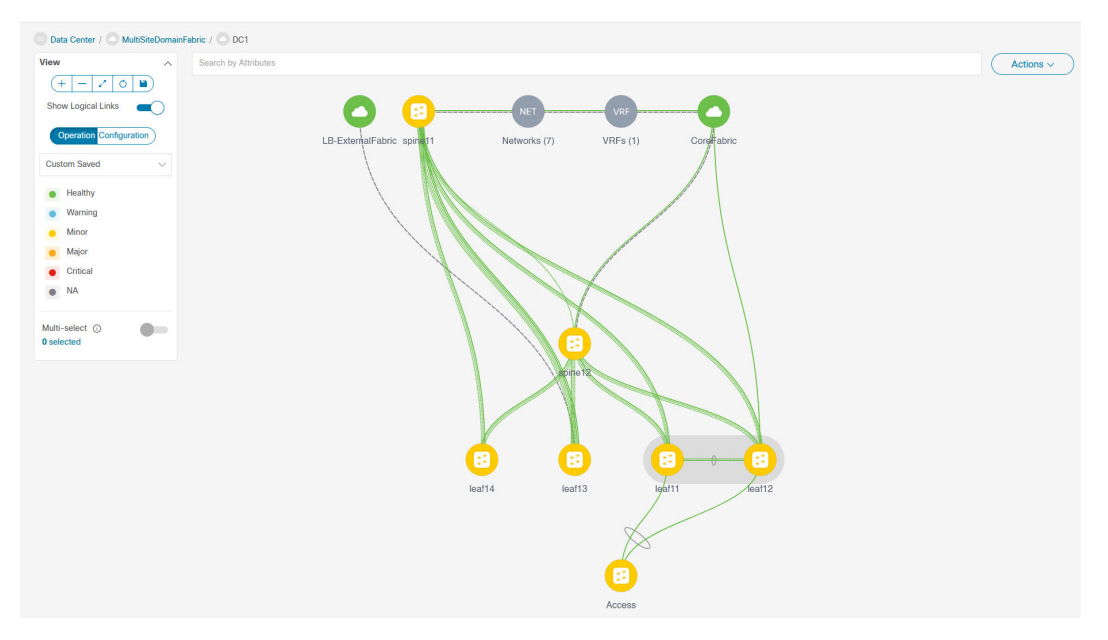

・境界は、スタンドアロンVXLANファブリックと、MSDファブリック内の各メンバーファブリックを定義します。ファブリックのデバイスは、ファブリックの境界に限定されます。スイッチのアイコンはドラッグして移動できます。ユーザーエクスペリエンスを向上させるために、NDFCでは、スイッチに加えて、ファブリック全体を移動できます。ファブリックを移動するには、カーソルをファブリック境界内(スイッチアイコン上ではなく)に置き、目的の方向にドラッグします。

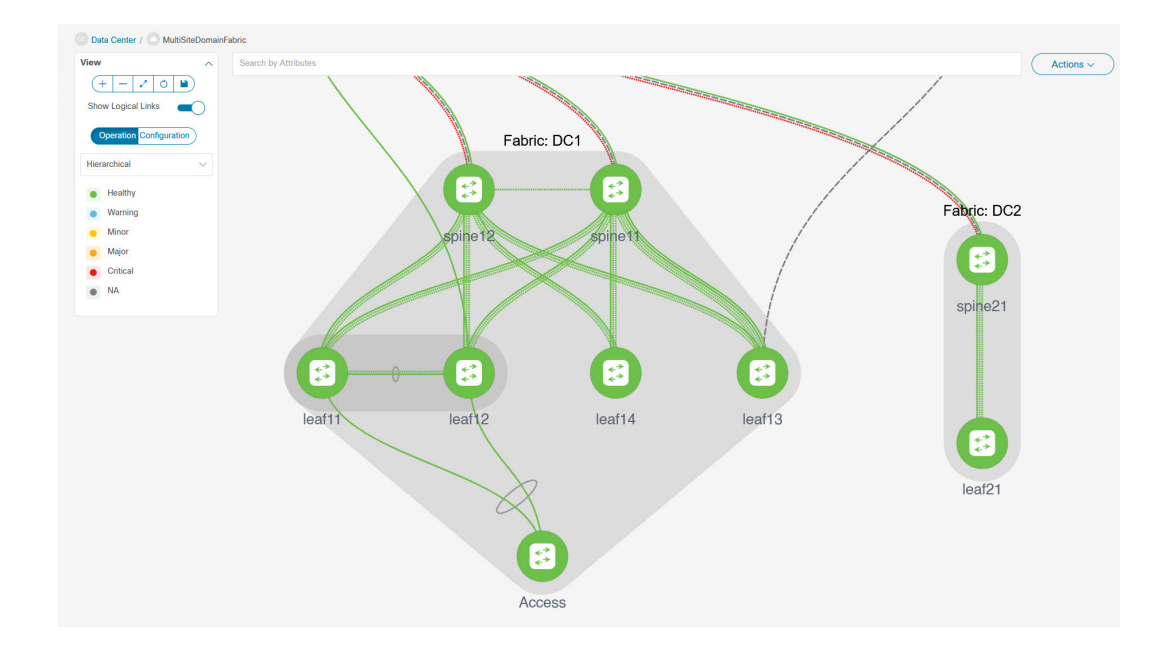

#### リンクの追加と編集

リンクを追加するには、**[アクション(Actions)]**>**[その他(More)]**>**[リンクを追加(Add** Link)]を選択します。リンクを編集するには、**[アクション(Actions)]**>**[その他(More)]**> **[リンクを編集(Edit Link)]**を選択します。

異なるファブリックのボーダースイッチ間(ファブリック間)、または同じファブリック内の スイッチ間(ファブリック内)にリンクを追加する方法については、ファブリックのリンクの トピックを参照してください。

## MSD ファブリックでのネットワークと VRF の作成と展開

スタンドアロンファブリックでは、ファブリックごとにネットワークとVRFが作成されます。 MSD ファブリックでは、ネットワークとVRF は MSD ファブリック レベルで作成する必要が あります。ネットワークとVRF は、すべてのメンバー ネットワークによって継承されます。 メンバー ファブリックのネットワークおよび VRF を作成または削除することはできません。 ただし、編集することはできます。

たとえば、2つのメンバーファブリックを持つMSDファブリックを考えてみます。MSDファ ブリックに3つのネットワークを作成すると、3つのネットワークすべてが自動的に両方のメ ンバーファブリックで展開できるようになります。

メンバー ファブリックは MSD ファブリックのネットワークと VRF を継承しますが、ファブ リックごとにネットワークと VRF を個別に展開する必要があります。

ファブリックごとの展開ビューに加えて、MSDの展開ビューが導入されました。このビュー では、MSD 内のすべてのメンバーファブリックのオーバーレイ ネットワークを一度に表示 し、プロビジョニングできます。ただし、ファブリックごとにネットワークと VRF の構成を 個別に適用して保存する必要があります。

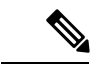

(注) ネットワークとVRFは、サーバー(またはエンドホスト)がその下でグループ化される 共通の識別子(メンバーファブリック全体で表現される)であり、同じファブリック、 それとも異なるファブリックに属しているかにはかかわりなく、ネットワークとVRF ID に基づいてエンドホスト間でトラフィックを送信できるようにします。メンバーファブ リック全体で共通の表現があるため、ネットワークとVRFを一度にプロビジョニングで きます。異なるファブリックのスイッチは物理的にも論理的にも異なるため、ファブリッ クごとに同じネットワークとVRFを個別に展開する必要があります。

たとえば、2 つのメンバーファブリックを含む MSD にネットワーク 30000 と 30001 を作成す ると、メンバーファブリック用にネットワークが自動的に作成され、展開に使用できるように なります。

30000 および 30001 は、単一の(MSD ファブリック)展開画面を介して、すべてのメンバー ファブリックのボーダーデバイスに展開できます。これ以前は、最初のメンバーのファブリッ ク展開画面にアクセスし、ファブリックのボーダーデバイスに 30000 と 300001 を展開してか ら、2 番目のメンバーファブリック展開画面にアクセスして、再度展開する必要がありまし た。

ネットワークと VRF は MSD で作成され、メンバー ファブリックに展開されます。手順は次のとおりです。

- 1. MSD ファブリックにネットワークと VRF を作成します。
- 2. メンバーファブリックのデバイスにネットワークと VRF を展開します。

#### MSD ファブリックでのネットワークの作成

いくつかのガイドラインと指針:

- MSDファブリックレベルで[ボーダーでL3ゲートウェイを有効にする(Enable L3 Gateway on Border)]チェックボックスをオンにして、NDFC サービスをアップグレードしようと すると、アップグレード中に MSD ファブリックレベルから自動的に削除されます。
- MSD ファブリック ネットワークでは、ネットワーク プロファイルを一部だけ([一般 (General)] タブと [詳細(Advanced)] タブで) 編集することができます。
- MSDには複数のファブリックを含めることができます。これらのファブリックは、マル チキャストまたは入力レプリケーションを介して BUM トラフィックを転送します。すべ てのファブリックが BUM トラフィックにマルチキャストを使用する場合でも、これらの ファブリック内のマルチキャスト グループは同じである必要はありません。
- MSD でネットワークを作成すると、すべてのメンバーファブリックに継承されます。ただし、マルチキャストグループアドレスは、ファブリックインスタンスごとの変数です。マルチキャストグループアドレスを編集するには、メンバーファブリックに移動してネットワークを編集する必要があります。[マルチキャストグループアドレス(Multicast)

**Group Address)]**フィールドの詳細については、スタンドアロンファブリックのネット ワークの作成を参照してください。

- ネットワークを削除できるのはMSDファブリックからだけであり、メンバーファブリックからは削除できません。削除する前には、それぞれのファブリックデバイスでネット ワークを展開解除する必要があります。
- MSD ファブリックからネットワークを削除すると、そのネットワークはメンバーファブリックからも自動的に削除されます。

スタンドアロンファブリックのネットワークの作成を参照してください。

#### MSD ファブリックでの VRF の作成

メンバーファブリックレベルでVRFを削除することはできません。MSDファブリックでVRF を削除します。削除された VRF は、すべてのメンバーファブリックから自動的に削除されま す。

VRF の作成を参照してください。

#### MSD およびメンバー ファブリックでのネットワークと VRF の削除

ネットワークを削除できるのはMSDファブリックからだけであり、メンバーファブリックからは削除できません。MSDファブリック内のネットワークおよび対応する VRF を削除するには、次の手順に従います。

- 1. 削除する前に、それぞれのファブリックデバイスでネットワークを展開解除します。
- 2. MSD ファブリックからネットワークを削除します。
- 3. 削除する前に、それぞれのファブリックデバイスで VRF を展開解除します。
- 4. MSDファブリックから VRF を削除します。複数の VRF インスタンスを一度に削除することもできます。

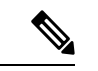

(注) MSD ファブリックから VRF を削除すると、メンバー ファブリックからも自動的に削除 されます。

# スタンドアロンファブリック(既存のネットワークと VRFを使用)を MSD ファブリックに移動する

既存のネットワークと VRF を持つスタンドアロン ファブリックをメンバーとして MSD ファ ブリックに移動する場合は、共通のネットワーク(つまり、L2 VNI と L3 VNI 情報)、エニー キャスト ゲートウェイ MAC、VRF とネットワーク テンプレートがファブリックと MSD 全体 で同じであることを確認してください。NDFC は、スタンドアロンファブリック(ネットワー クおよび VRF 情報)を MSD ファブリックの(ネットワークおよび VRF 情報)に対して検証 して、エントリの競合を回避します。エントリの競合の例は、2 つの一般的なネットワーク名 が異なるネットワーク ID を持っている場合です。検証後、競合がなければ、スタンドアロン ファブリックはメンバー ファブリックとして MSD ファブリックに移動されます。詳細:

- MSD ファブリックは、MSD ファブリックに存在しないスタンドアロンファブリックの ネットワークと VRF を継承します。これらのネットワークと VRF は、メンバーファブ リックによって継承されます。
- 新しく作成されたメンバーファブリックは、MSDファブリックのネットワークとVRF (新しく作成されたメンバーファブリックには存在しないもの)を継承します。
- スタンドアロンファブリックとMSDファブリックの間に競合がある場合、検証によって、エラーメッセージが表示されるようにします。更新後、スタンドアロンファブリックを再度MSDに移動できます。移動が成功すると、ページの上部に移動が成功したことを示すメッセージが表示されます。

メンバーファブリックをスタンドアロンステータスに戻すと、ネットワークと VRF はそのま ま残りますが、MSD ファブリックの範囲外で、独立したファブリック内にあるものとして、 関連したままになります。

## マルチサイト展開での CloudSec のサポート

CloudSec 機能は、異なるファブリック内のボーダー ゲートウェイ デバイス間の送信元から宛 先へのパケット暗号化をサポートすることにより、マルチサイト展開で安全なデータセンター 相互接続を可能にします。

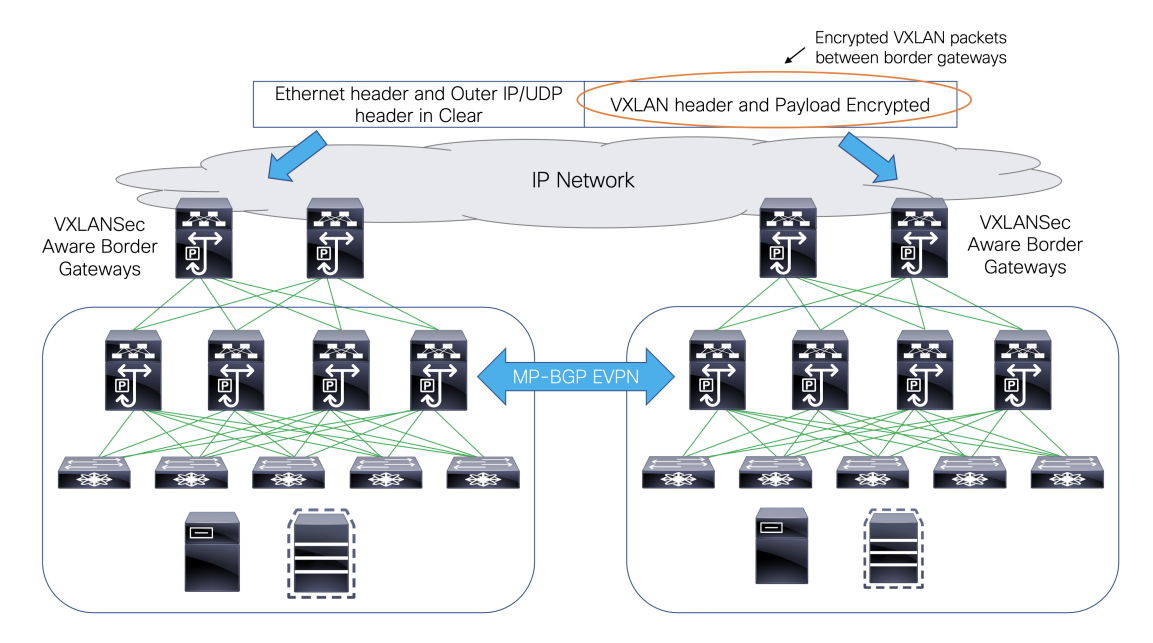

CloudSec 機能は、Cisco NX-OS リリース 9.3(5) 以降を搭載した Cisco Nexus 9000 シリーズ FX2 プラットフォームでサポートされています。FX2 プラットフォームであり、Cisco NX-OS リ

リース 9.3(5) 以降を実行するボーダー ゲートウェイ、ボーダー ゲートウェイ スパイン、およ びボーダー ゲートウェイ スーパースパインは、CloudSec 対応スイッチと呼ばれます。

CloudSec は、MSD ファブリックの作成中に有効にすることができます。

(注) CloudSec セッションは、2つの異なるサイトのボーダーゲートウェイ(BGW)間のDCI を介したポイントツーポイントです。サイト間のすべての通信は、VIPの代わりにマルチ サイトPIPを使用します。CloudSecを有効にするには、VIPからPIPに切り替える必要が あります。これにより、サイト間のデータフローのトラフィックが中断される可能性が あります。したがって、CloudSecの有効または無効の切り替えは、メンテナンスウィン ドウ中に行なうことをお勧めします。

### MSD で CloudSec を有効にする

NDFC Web UI で、[LAN] > [ファブリック(Fabires)] を選択します。[ファブリックの作成 (Create Fabric)]をクリックして新しい MSD ファブリックを作成するか、[ファブリックの 編集(Edit Fabric)]をクリックして既存の MSD ファブリックを編集することができます。

[DCI] タブで、CloudSec 構成の詳細を指定できます。

[マルチサイト (Multi-Site CloudSec)]:ボーダーゲートウェイで CloudSec 構成を有効にしま す。このフィールドを有効にすると、CloudSecの残りの3つのフィールドが編集可能になりま す。

Cloudsec が MSD レベルで有効になっている場合、NDFC は、すべての Cloudsec 対応ゲート ウェイのアップリンクで、dci-advertise-pip (evpn multisite border-gatewayの下) と、 tunnel-encryption も有効にします。

[再計算と展開(Recalculate & Deploy)] をクリックすると、ボーダー ゲートウェイ スイッチの [構成のプレビュー(Preview Config)] ウィンドウでこれらの構成を確認できます。

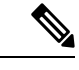

(注) ボーダー ゲートウェイに vPC がある場合、または TRM が有効になっている場合、つまり、マルチサイトオーバーレイ IFC で TRM が有効になっている場合、CloudSec はサポートされません。このシナリオで CloudSec が有効になっている場合、適切な警告またはエラーメッセージが生成されます。

[CloudSec キー文字列(CloudSec Key String)]: 16進キー文字列を指定します。AES\_128\_CMAC を選択した場合は 66 文字の 16 進文字列を入力し、AES\_256\_CMAC を選択した場合は 130 文 字の 16 進文字列を入力します。

[CloudSec 暗号化アルゴリズム(CloudSec Cryptographic Algorithm)]: AES\_128\_CMAC また は AES\_256\_CMAC を選択します。

[CloudSec 強制(CloudSec Enforcement)]: CloudSec を厳密に強制するか、緩和するかを指定 します。 [厳密 (strict)]: MSD のファブリック内のすべてのボーダー ゲートウェイに CloudSec 構成を 展開します。CloudSec をサポートしていないボーダー ゲートウェイがある場合、エラーメッ セージが生成され、構成はどのスイッチにもプッシュされません。

[厳密(strict)] が選択されている場合、tunnel-encryption must-secure CLI が MSD 内の CloudSec 対応ゲートウェイにプッシュされます。

[緩和 (loose)]: MSD のファブリック内のすべてのボーダー ゲートウェイに CloudSec 構成を 展開します。CloudSec をサポートしていないボーダー ゲートウェイがある場合は、警告メッ セージが生成されます。この場合、CloudSec 構成は、CloudSec をサポートするスイッチにの み展開されます。[緩和 (loose)]が選択されていて、tunnel-encryption must-secure CLI が存在 する場合は削除されます。

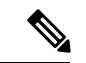

 (注) CloudSec をサポートするボーダー ゲートウェイを備えた MSD には、少なくとも2つの ファブリックが必要です。CloudSec 対応デバイスを備えたファブリックが1つしかない 場合は、次のエラーメッセージが生成されます。

CloudSec には、CloudSec をサポートできるサイトが少なくとも 2 つ必要です(CloudSec needs to have at least 2 sites that can support CloudSec)。

このエラーを解消するには、CloudSec をサポートするか、CloudSec を無効にできるサイトが 少なくとも2つあるという条件を満たす必要があります。

[CloudSec ステータス レポート タイマー(CloudSec Status Report Timer)]: CloudSec 動作ス テータス定期レポート タイマーを分単位で指定します。この値は、NDFC がスイッチから CloudSec ステータス データをポーリングする頻度を指定します。デフォルト値は5分で、範 囲は5~60分です。

NDFCのCloudSec機能を使用すると、MSD内のすべてのゲートウェイが同じキーチェーン(お よび1つのキー文字列のみ)を持ち、ポリシーを持つようにすることができます。NDFCに1 つのキー チェーン文字列を指定して、キー チェーン ポリシーを形成することができます。 NDFCは、すべてのデフォルト値を使用して encryption-policy を形成します。NDFCは、同じ キーチェーンポリシー、同じ暗号化ポリシー、および暗号化ピアポリシーを各 CloudSec 対応 ゲートウェイにプッシュします。各ゲートウェイには、CloudSec 対応で、同じキーチェーンと 同じキー ポリシーを使用する encryption-peer ポリシーが、リモート ゲートウェイごとに1つ あります。

MSD ファブリック全体に同じキーを使用したくない場合、またはすべてのサイトのサブセットでのみ CloudSec を有効にしたい場合は、switch\_freeform を使用して、CloudSec 構成をスイッチに手動でプッシュできます。

switch\_freeform のすべての CloudSec 構成をキャプチャします。

たとえば、次の設定は switch\_freeform ポリシーに含まれています。

```
feature tunnel-encryption
evpn multisite border-gateway 600
   dci-advertise-pip
tunnel-encryption must-secure-policy
tunnel-encryption policy CloudSec_Policy1
```

```
tunnel-encryption source-interface loopback20
key chain CloudSec_Key_Chain1 tunnel-encryption
key 1000
key-octet-string 7 075e731f1a5c4f524f43595f507f7d73706267714752405459070b0b0701585440
cryptographic-algorithm AES_128_CMA
tunnel-encryption peer-ip 192.168.0.6
keychain CloudSec Key Chain1 policy CloudSec Policy1
```

次のような構成を生成するアップリンク インターフェイス ポリシーのフリーフォーム構成に tunnel-encryption を追加します。

```
interface ethernet1/13
  no switchport
  ip address 192.168.1.14/24 tag 54321
  evpn multisite dci-tracking
  tunnel-encryption
  mtu 9216
  no shutdown
```

詳細については、ファブリック スイッチでのフリーフォーム設定の有効化を参照してください。

CloudSec 設定がスイッチに追加または削除されると、DCIアップリンクがフラップし、マルチ サイトBGPセッションフラッピングがトリガーされます。既存のクロスサイトトラフィック があるマルチサイトの場合、この移行中にトラフィックの中断が発生します。したがって、メ ンテナンス期間中に移行を行うことをお勧めします。

CloudSec 構成の MSD ファブリックを NDFC に移行する場合、Cloudsec 関連の構成は、 switch\_freeform および interface freeform 構成でキャプチャされます。MSD ファブリック設定 で Multi-Site Cloudsec をオンにする必要はありません。さらにファブリックを追加し、既存の ものとキーを含む同じ CloudSec ポリシーを共有する CloudSec トンネルを確立する場合は、 MSD ファブリック設定で CloudSec 構成を有効にすることができます。MSD ファブリック設定 の CloudSec パラメータは、スイッチの既存の CloudSec 設定と一致する必要があります。CloudSec 構成は既にフリーフォーム構成に取り込まれており、MSD で CloudSec を有効にすると構成イ ンテントも生成されます。したがって、二重のインテントが生じます。たとえば、MSD 設定 で CloudSec キーを変更する場合、NDFC は switch\_freeform の構成を変更しないため、CloudSec フリーフォーム構成を削除する必要があります。そうしないと、MSD ファブリック設定のキー がフリーフォーム構成のキーと競合します。

### CloudSec の動作状態の表示

MSD ファブリックで CloudSec が有効になっている場合、[CloudSec 操作ビュー (CloudSec Operational View)]を使用して CloudSec セッションの操作ステータスを確認できます。

手順

ステップ1 MSD ファブリックを選択します。

ファブリック トポロジ ウィンドウが表示されます。

ステップ2 [アクション(Actions)]>[詳細ビュー(Detailed View)]を選択します。

- ステップ3 [リンク(Link)] タブをクリックし、左側の [CloudSec 操作ビュー (CloudSec Operational View)] タブを選択します。
- ステップ4 CloudSec が無効になっている場合、[CloudSec 操作ビュー (CloudSec Operational View)]は表示されません。

| フィールド                    | 説明                                                                                         |
|--------------------------|--------------------------------------------------------------------------------------------|
| Fabric Name(ファブリッ<br>ク名) | CloudSec セッションを持つファブリックを指定します。                                                             |
| セッション                    | CloudSec セッションに関係するファブリックとボーダーゲートウェ<br>イ スイッチを指定します。                                       |
| リンクステータス                 | CloudSec セッションのステータスを指定します。この状態は次の<br>いずれかになります。                                           |
|                          | • Up:スイッチ間で CloudSec セッションが正常に確立されています。                                                    |
|                          | • Down: CloudSec セッションは動作していません。                                                           |
| 稼働時間                     | CloudSec セッションの稼働時間を指定します。具体的には、最後のRxおよびTxセッションがフラップしてからの稼働時間であり、2つのセッションのうち小さい方の値が表示されます。 |
| 動作理由                     | CloudSec セッション状態のダウン理由を指定します。                                                              |

[操作ビュー(Operational View)]には、次のフィールドと説明があります。

(注) ファブリックで CloudSec が有効になった後、セッションが作成され、次のステータ スポーリングが発生するまでは、動作ステータスを使用できない場合があります。

### CloudSec セッションのトラブルシューティング

CloudSec セッションが停止している場合は、プログラマブル レポートを使用してその詳細を 確認できます。

手順

- ステップ1 NDFC Web UI で、[操作(Operations)][プログラマブル レポート(Programmable Reports)] を選択します。
- ステップ2 [Create Report] をクリックします。
- ステップ3 [レポート名 (Report Name)] フィールドにレポート ジョブの一意な名前を入力します。

- **ステップ4** [テンプレートの選択(Select Template)] ドロップダウン リストから、 fabric\_cloudsec\_oper\_status を選択します。
- **ステップ5 [次へ (Next)]**をクリックして、**[ソースと繰り返し (Source & Recurrence)**]タブを表示します。
- ステップ6 [繰り返し(Recurrence)] フィールドで、レポート ジョブを実行する頻度を選択します。
- ステップ7 レポートを電子メールで送信する場合は、[電子メールレポート先(Email Report To)]フィー ルドに電子メールの ID またはメーラーの ID を入力します。

[設定 (Settings)][サーバ設定 (Server Settings)][SMTP] タブで SMTP を設定する必要があ ります。データ サービスの IP アドレスがプライベート サブネットにある場合は、SMTP サー バーのスタティック管理ルートを Cisco Nexus Dashboard クラスタ設定に追加する必要がありま す。

- ステップ8 [ファブリックの選択 (Select fabric(s))]テーブルで、レポートジョブを実行する MSD ファブ リックを選択します。
- **ステップ9** [保存 (Save)] をクリックします。

レポート ジョブは、構成された間隔で実行されます。

翻訳について

このドキュメントは、米国シスコ発行ドキュメントの参考和訳です。リンク情報につきましては 、日本語版掲載時点で、英語版にアップデートがあり、リンク先のページが移動/変更されている 場合がありますことをご了承ください。あくまでも参考和訳となりますので、正式な内容につい ては米国サイトのドキュメントを参照ください。